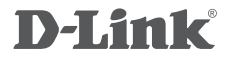

HD VIDEO BRIDGE DAP-1420

# QUICK INSTALLATION GUIDE

РУКОВОДСТВО ПО БЫСТРОЙ УСТАНОВКЕ

# КОМПЛЕКТ ПОСТАВКИ

### СОДЕРЖИМОЕ

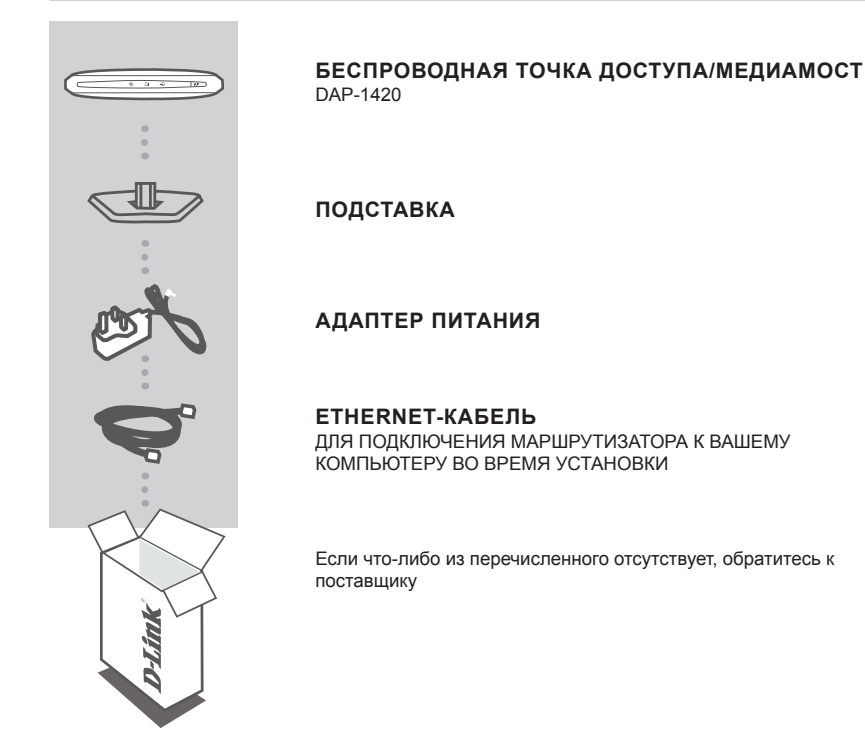

# СИСТЕМНЫЕ ТРЕБОВАНИЯ

Компьютеры с ОС Windows®, Macintosh® или Linux с установленным Ethernet-адаптером.

Internet Explorer Версия 6.0 или выше, Firefox 3.0 или выше, safari 3.0 или выше, Chrome 2.0 или выше (для настройки)

# ОБЗОР УСТРОЙСТВА

## СОЕДИНЕНИЯ

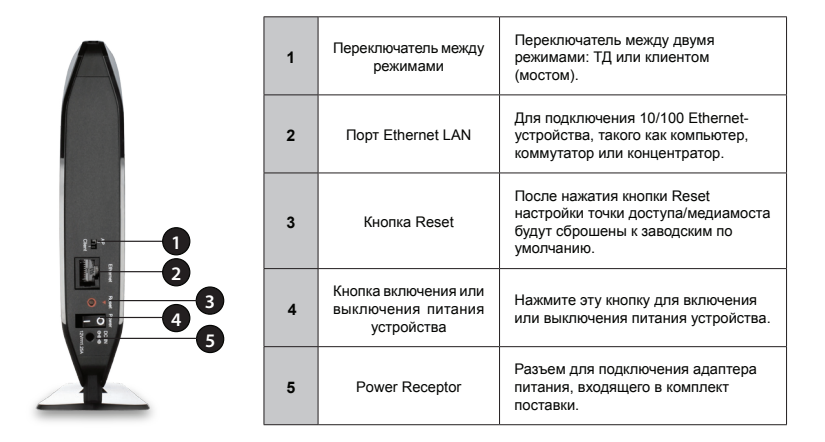

Индикаторы

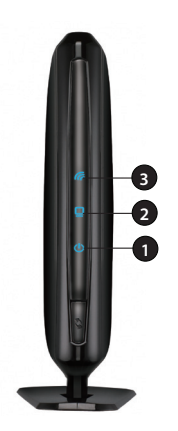

| 1 | Power        | Немигающий зеленый свет индикатора<br>указывает на корректную подачу питания.<br>Если устройство используется в качестве<br>клиента, зеленый индикатор указывает на<br>успешное подключение к другому устройству<br>с помощью функции WPS, желтый –<br>используются настройки по умолчанию.<br>Мигающий желтый индикатор указывает на<br>загрузку устройства. |
|---|--------------|----------------------------------------------------------------------------------------------------|
| 2 | Ethernet     | Если обнаружено соединение, индикатор<br>горит немигающим зеленым светом.<br>Индикатор мигает при передаче или<br>получении данных.                                                                                                    |
| 3 | Wireless LED | Немигающий зеленый индикатор указывает<br>на активное беспроводное соединение. Если<br>устройство используется в качестве клиента,<br>зеленый индикатор указывает на HD-<br>соединение, желтый – на SD-соединение.                                                                                                    |

# РЕЖИМ ТД/МОСТА

Данный раздел содержит подробную информацию о режимах работы DAP-1420.

## Режим ТД

Если у Вас уже есть проводной или беспроводной маршрутизатор и требуется добавить точку доступа, чтобы подключить беспроводных клиентов к сети, необходимо установить переключатель на задней панели DAP-1420 в режим ТД (для 5ГГц).

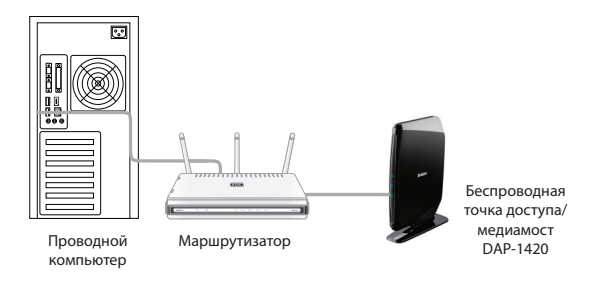

## Режим Bridge

Если требуется подключить одно или несколько Ethernet-устройств, таких как игровые консоли, медиаплееры или сетевые накопители по беспроводной сети, необходимо установить переключатель на задней панели DAP-1420 в режим клиента (Bridge). Для того чтобы подключить более одного устройства к DAP-1420, требуется концентратор.

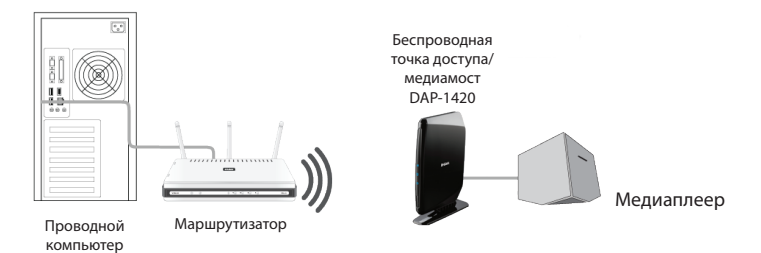

## Настройка сети (5ГГц) с поддержкой технологии MediaBand

Если, при наличии двух устройств DAP-1420, Вы хотите создать беспроводную сеть с поддержкой технологии MediaBand, необходимо подключить один Беспроводной медиамост к маршрутизатору и установить переключатель на задней панели в режим ТД. Второй Беспроводной медиамост необходимо поместить рядом с Ethernet-устройствами и установить переключатель в режим клиента.

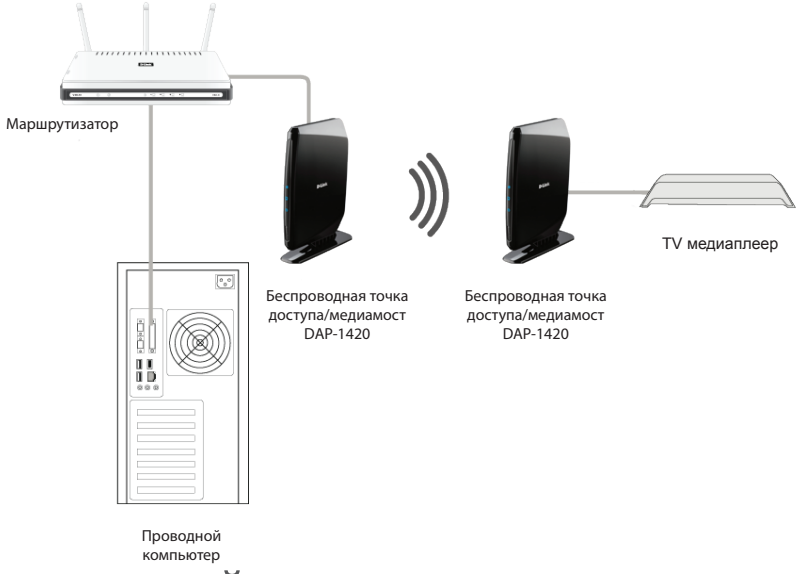

# НАСТРОЙКА ТОЧКИ ДОСТУПА НАЖАТИЕМ ОДНОЙ КНОПКИ

С помощью этой функции беспроводная точка доступа может поменять/получить настройки другого беспроводного маршрутизатора/точки доступа.

- 1. Нажмите кнопку WPS на маршрутизаторе или точке доступа. Индикатор WPS замигает и погаснет.
- 2. Нажмите кнопку WPS push на DAP-1420 и удерживайте в течение 5 секунд.
- Если установка ТД завершена, у DAP-1420 будут те же настройки беспроводной сети, что и у существующего маршрутизатора или точки доступа.

# НАСТРОЙКА

Данный раздел содержит информацию по настройке беспроводной точки доступа d-link с помощью web-утилиты настройки.

### Web-утилита настройки

Для доступа к утилите настройки, зайдите в [Control Pane] -> [Network and Internet] -> [Network Connections], правой кнопкой мыши нажмите [Local Area Connection] и в появившемся меню выберите [Properties]

| 😋 🔵 👻 🕨 Control Panel                                                   | Network and Internet  Network and Internet                                                                                      | twork Connections 🕨                                              | ✓ 4 <sub>9</sub> Search                                    | Network Connections           |
|-------------------------------------------------------------------------|----------------------------------------------------------------------------------------------------|------------------------------------------------------------------|------------------------------------------------------------|-------------------------------|
| Organize • Disable this net                                             | twork device Diagnose this                                                                                                    | s connection Rename this connec                                  | ction »                                                    |                               |
| Local Ares Connection<br>Network Cable (unpluk<br>Inter(10 82579V Geven | n Wirr<br>Good Wirr<br>Disable<br>Status<br>Diagnose<br>Pridge Connections<br>Create Shortcut<br>Delete<br>Rename<br>Properties | ies Metor Connection<br>connected<br>roj AP3002/WB-1NG Wireless. | Wireless Network C<br>Not connected<br>Microsoft Virtual W | onnection 2<br>IFI Miniport A |

нажмите [Internet Protocol Version 4 (TCP/IPv4)]

| Local Area Connection Properties                                                                                                    |
|----------------------------------------------------------------------------------------------------|
| Networking Sharing                                                                                                    |
| Connect using:                                                                                                    |
| Intel(R) 82579V Gigabit Network Connection                                                                                                    |
| Configure                                                                                                    |
| This connection uses the following items:                                                                                                    |
| QoS Packet Scheduler                                                                                                    |
| File and Printer Sharing for Microsoft Networks                                                                                                    |
| M 🛶 HTC NDIS Protocol Driver                                                                                                    |
| Internet Protocol Version 6 (TCP/IPv6)                                                                                                    |
| Internet Protocol Version 4 (TCP/IPv4)                                                                                                    |
| 🗹 🔺 Link-Layer Topology Discovery Mapper I/O Driver                                                                                                    |
| 🗹 🛶 Link-Layer Topology Discovery Responder 🛛 👻                                                                                                    |
|                                                                                                    |
| Install Uninstall Properties                                                                                                    |
| Description                                                                                                    |
| Transmission Control Protocol/Internet Protocol. The default wide<br>area network protocol that provides communication across<br>diverse interconnected networks. |
|                                                                                                    |
| OK Cancel                                                                                                    |

выберите [Use the following IP address], чтобы назначить [IP address] и [Subnet mask], например, 192.168.2.100 и 255.255.255.0

| Internet Protocol Version 4 (TCP/IPv4) Properties                                                                                                    |                     |  |  |
|----------------------------------------------------------------------------------------------------|---------------------|--|--|
| General                                                                                                    |                     |  |  |
| You can get IP settings assigned automatically if your network<br>supports this capability. Otherwise, you need to ask your network<br>administrator for the appropriate IP settings. |                     |  |  |
| Obtain an IP address automatically                                                                                                    |                     |  |  |
| Use the following IP address:                                                                                                    |                     |  |  |
| IP address:                                                                                                    | 192.168.2.100       |  |  |
| Subnet mask:                                                                                                    | 255 . 255 . 255 . 0 |  |  |
| Default gateway:                                                                                                    | · · ·               |  |  |
| Obtain DNS server address autor                                                                                                    | natically           |  |  |
| Ouse the following DNS server add                                                                                                    | dresses             |  |  |
| Preferred DNS server:                                                                                                    |                     |  |  |
| Alternate DNS server:                                                                                                    | · · ·               |  |  |
| Validate settings upon exit                                                                                                    | Advanced            |  |  |
|                                                                                                    | OK Cancel           |  |  |

После назначения IP-адреса, откройте web-браузер, например, Internet explorer, если установлен режим **AP mode**, введите в адресной строке **[http://192.168.2.1]**, если установлен режим **Client mode** введите в адресной строке **[http://192.168.2.254]**.

|      | 5 · · · · 5 / · · · · · · · · · · · · · |
|------|-----------------------------------------|
| - 96 | http://192.168.2.254/                   |

| в качестве имени пользователя и пароля введите admin. | IP:       |   |
|-------------------------------------------------------|-----------|---|
|                                                       | Username: | ļ |
| обратитесь за помощью в раздел Поиск и устранение     | Password: |   |
| неисправностей.                                       |           |   |

|        | 192.168.2.254 |
|--------|---------------|
| name:  | admin         |
| sword: | •••••         |
|        | Login Clear   |

## Режим работы (Operation mode)

Нажмите Operation mode для просмотра режима работы устройства.

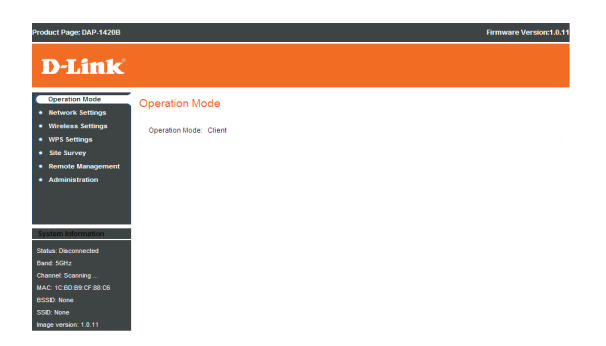

## Настройки беспроводной сети

SSID: При просмотре доступных беспроводных сетей это имя появится в списке.

Security Mode: Выберите режим безопасности, который необходимо использовать.

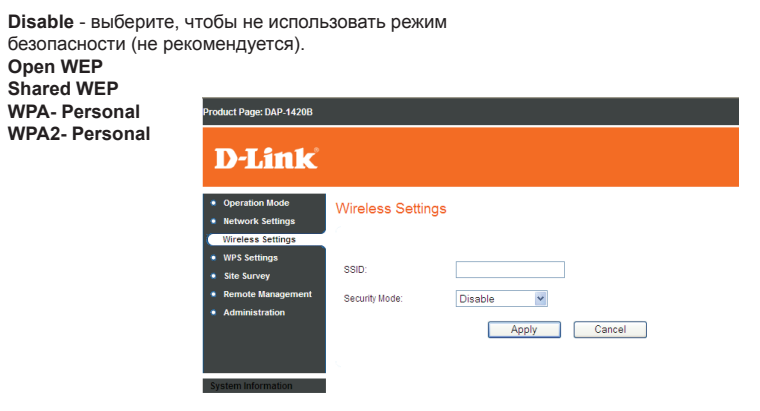

### Site Survey

Scan: Нажмите, чтобы сканировать беспроводные сети, доступные для подключения.

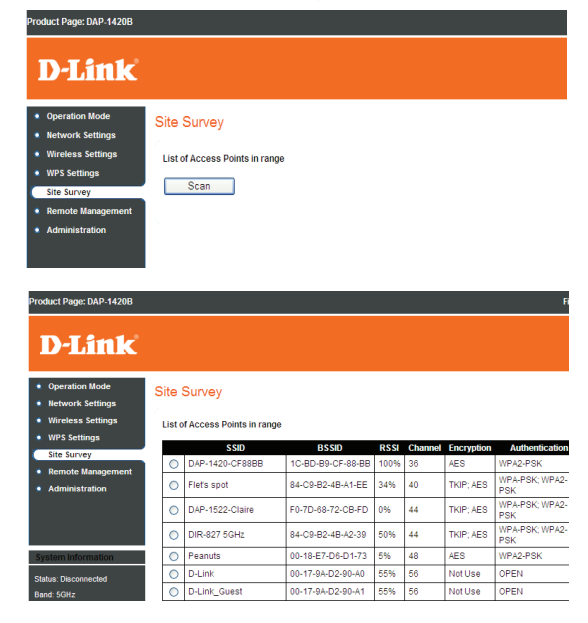

## Администрирование Обновление программного обеспечения

duct Page: DAP-1420E Upload File: Загрузка файла Firmware Vers для обновления **D-Link** точки доступа. Administration Administration Нажмите, чтобы Software Upgrade Change изменить пароль Unload File: Browse... Start Upgrade Password: администратора. nents Versions Download Log Нажмите, чтобы Image version: 1.0.11 Files: загрузить файлы журнала. Change Password Restore Нажмите, чтобы Download Log Files Defaults: восстановить Restore Defaults настройки по умолчанию.

System Reset: Нажмите, чтобы выполнить сброс системы.

### Автоматическое конфигурирование Ethernet (Auto Provision)

- 1. Подключите кабель RJ45 к клиенту ТД и устройству ТД.
- Включите ТД и подождите одну минуту. Индикатор питания загорится немигающим зеленым светом.
- 3. Включите клиент ТД.
- 4. В течение процесса подключения/настройки, индикатор питания клиента будет желтым.
- После завершения автоматического конфигурирования (auto-provision), индикатор питания клиента загорится немигающим зеленым, индикатор Wireless также загорится немигающим зеленым светом для HD-соединения и немигающим желтым – для SD-соединения.
- 6. Отключите кабель RJ45 от точки доступа.
- 7. Теперь клиент ТД подключен к точке доступа.

## Настройка WPS

- 1. Включите ТД.
- 2. Включите клиент ТД.
- 3. Установите соединение между устройствами, нажав кнопку WPS на обоих устройствах:
  - а. В течение 5 секунд нажмите кнопку WPS ТД, далее индикатор питания замигает желтым светом.
  - б. В течение 5 секунд нажмите кнопку WPS клиента, далее индикатор питания клиента замигает желтым светом.
- Подождите завершения процесса установки соединения, наблюдая за индикаторами устройств:
  - в течение процесса подключения/настройки, индикатор питания ТД/клиента замигает желтым.
  - б. Если настройка прошла успешно, индикатор питания ТД/клиента загорится немигающим зеленым, индикатор Wireless загорится немигающим зеленым светом (HD)/немигающим желтым (SD).

**ВНИМАНИЕ:** Кнопки WPS следует нажимать в течение двух минут. Кнопки могут быть нажаты в любом порядке.

## ТЕХНИЧЕСКАЯ ПОДДЕРЖКА

Обновления программного обеспечения и документация доступны на Интернет-сайте D-Link. D-Link предоставляет бесплатную поддержку для клиентов в течение гарантийного срока. Клиенты могут обратиться в группу технической поддержки D-Link по телефону или через

Интернет.

### Техническая поддержка D-Link:

+7(495) 744-00-99

### Техническая поддержка через Интернет

http://www.dlink.ru e-mail: support@dlink.ru

## ОФИСЫ

#### Украина,

04080 г. Киев , ул. Межигорская, 87-А, офис 18 Тел.: +38 (044) 545-64-40 E-mail: kiev@dlink.ru

#### Беларусь

220114, г. Минск, проспект Независимости, 169, БЦ "XXI Век" Тел.: +375(17) 218-13-65 E-mail: minsk@dlink.ru

#### Казахстан,

050008, г. Алматы, ул. Курмангазы, дом 143 (уг. Муканова) Тел./факс: +7 727 378-55-90 E-mail: almaty@dlink.ru

#### Узбекистан

100015, г.Ташкент, ул. Нукусская, 89 Тел./Факс: +998 (71) 120-3770, 150-2646 E-mail: tashkent@dlink.ru

#### Армения

0038, г. Ереван, ул. Абеляна, 6/1, 4 этаж Тел./Факс: + 374 (10) 398-667 E-mail: erevan@dlink.ru

#### Грузия

0162, г. Тбилиси, проспект Чавчавадзе 74, 10 этаж Тел./Факс: + 995 (32) 244-563

#### Lietuva

09120, Vilnius, Žirmūnų 139-303 Tel./faks. +370 (5) 236-3629 E-mail: info@dlink.lt

#### Eesti

Peterburi tee 46-205 11415, Tallinn, Eesti , Susi Bürookeskus tel +372 613 9771 e-mail: info@dlink.ee

#### Latvija

Mazā nometņu 45/53 (ieeja no Nāras ielas) LV-1002, Rīga tel.: +371 6 7618703 +371 6 7618703 e-pasts: info@dlink.lv